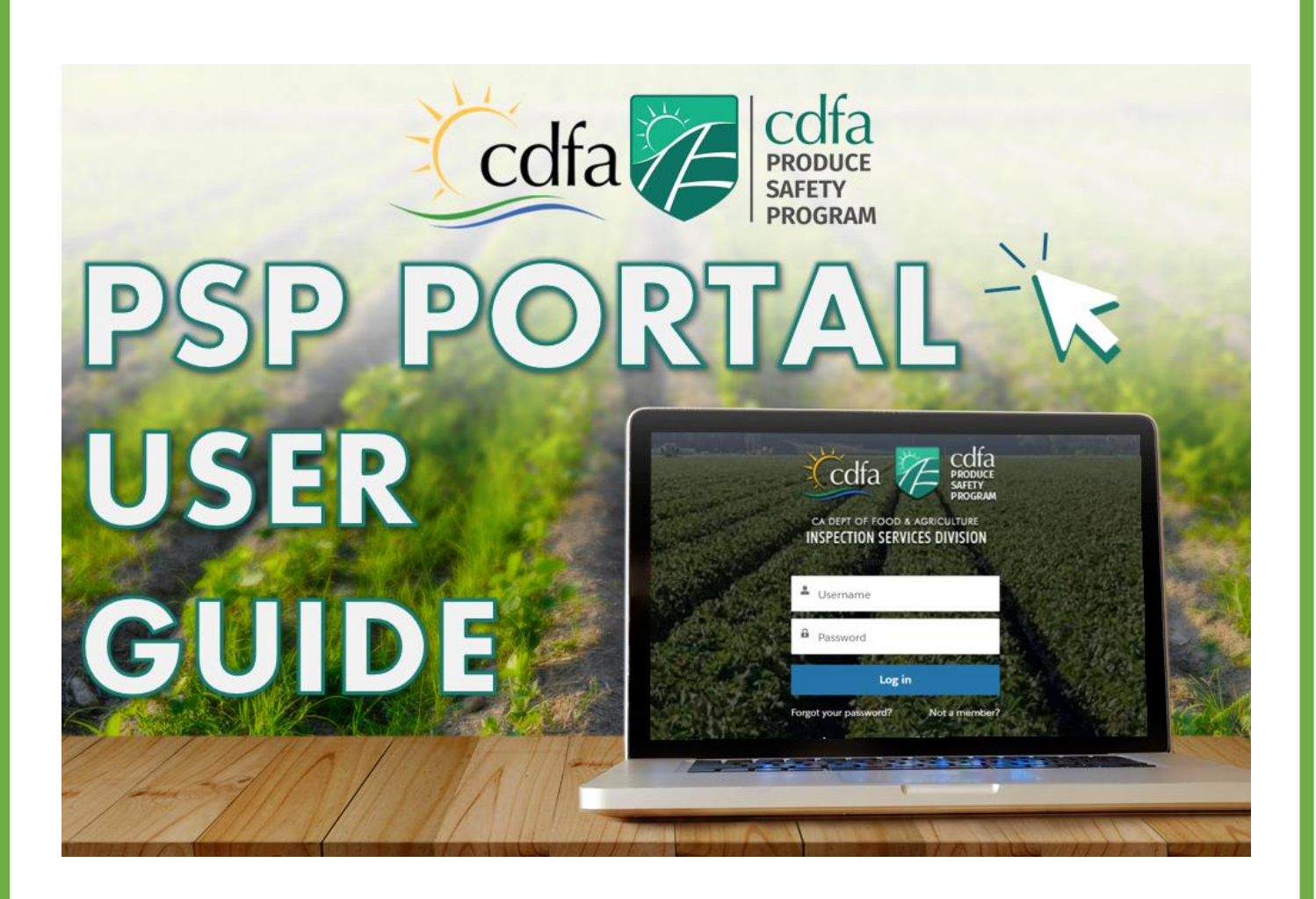

## **California Department of Food and Agriculture**

1220 N Street, Sacramento, California 95814

**Division of Inspection Services** 

**Produce Safety Program** 

**PSP Portal User Guide** 

December 2024

# **Table of Contents**

| Table of Contents                                | 2  |
|--------------------------------------------------|----|
| Introduction                                     | 3  |
| What is the Produce Safety Program (PSP) Portal? | 3  |
| Key Benefits of the PSP Portal                   | 3  |
| Who will use the PSP Portal?                     | 3  |
| How can I learn more about the PSP Portal?       | 3  |
| How can I access the PSP Portal Login Page?      | 3  |
| Login to PSP Portal Account                      | 4  |
| Request a New PSP Portal Account                 | 5  |
| Change Password                                  | 6  |
| Homepage Navigation                              | 8  |
| Farm Account                                     | 9  |
| View Farm Account                                | 9  |
| Edit Farm Account                                | 11 |
| Commodities                                      | 13 |
| View/Edit Commodities                            | 13 |
| Add New Commodities                              | 14 |
| Inactivate Commodities                           | 15 |
| Contacts                                         | 17 |
| View/Edit Contacts                               | 17 |
| Add New Contacts                                 | 20 |
| Locations                                        | 21 |
| View/Edit Locations                              | 21 |
| Add New Locations                                | 24 |
| Visits                                           | 27 |
| View Visits (Inspections)                        | 27 |
| View/Download Inspection Records                 | 29 |
| Respond to Inspection Regulatory Code Violations |    |
| Cases                                            | 32 |
| Review Cases                                     |    |
| Contact Produce Safety Program Staff             | 33 |

### What is the Produce Safety Program (PSP) Portal?

The PSP Portal is a digital farm data repository website that allows California produce growers and handlers covered under the Food Safety Modernization Act (FSMA) Produce Safety Rule to view their own farm information and have on-demand access to their digital produce safety inspection reports related to their own farms.

#### Key benefits of the PSP Portal

This new digital resource allows you to:

- View your own inspection reports related to your own farm online at any time.
- Engage and respond to inspection-related action items digitally, including document uploads.
- Communicate conveniently with CDFA PSP staff members.

#### Who will use the PSP Portal?

- California Produce Growers and Handlers
- CDFA Produce Safety Program Staff Members

#### How can I learn more about the PSP Portal?

Please visit the PSP Portal Information Website at <u>www.cdfa.ca.gov/producesafety/pspportal</u>, email <u>producesafety@cdfa.ca.gov</u>, or contact our Produce Safety Rule and Outreach Specialist, Angela Terrazas at 916-809-0245.

### How can I access the PSP Portal Login Page?

Please visit https://ca-psp.cdfa.ca.gov/pspportal

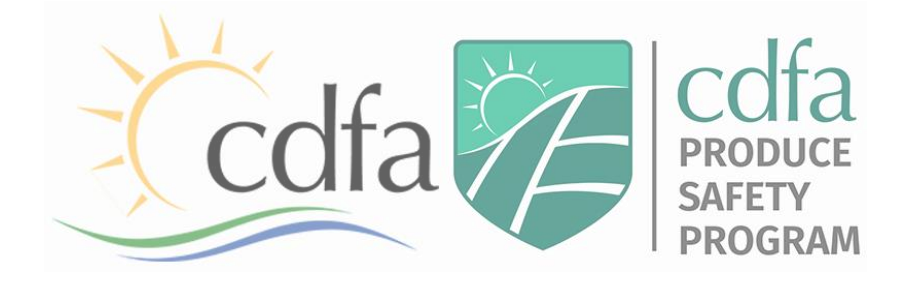

# **Login to PSP Portal Account**

- 1. Enter your Username (your email address) and Password. Click "Log In" to login to the PSP Portal.
  - 1.1. If you have not created a password yet, please refer to the "Request a New PSP Portal Account" section on page 5.
  - 1.2. If you need to change your password, please refer to the "Change Password" section on page 6.

| Cdfa                                |  |
|-------------------------------------|--|
| CA DEPT OF FOOD & AGRICULTURE       |  |
| 4 Username                          |  |
| Password                            |  |
| Forgot your password? Not a member? |  |
| Are you an employee? LogIn here     |  |

- 2. The PSP Portal is safeguarded with multi-factor authentication for an additional level of security. Upon clicking the "Log In" button, you will be provided with an email with a verification code that must be used within 60 minutes. This email will be sent to the same email address used for your Username. Check your email for the verification code.
- 3. Enter the Verification Code on the multi-factor authentication screen. Click "Verify Me."

| PSP Email verification code one                                                                          | Colfa 77 schia                                                                                                    |
|----------------------------------------------------------------------------------------------------|----------------------------------------------------------------------------------------------------|
| California Produce Safety Program                                                                        | SAFENY PROGRAM                                                                                                    |
|                                                                                                    | INSPECTION SERVICES DIVISION                                                                                                    |
| We received a request to log into The Produce Safety Program Portal and your privacy is important to us. | cdfapsp@gmail.com Log Out                                                                                                    |
| We ask that you validate your identity by entering the verification code on the portal.                  |                                                                                                    |
| Your verification code is: 141326                                                                        | To ensure the security of your account, we need to verify your                                                                                                    |
| This code expires in 1 hour                                                                              | identity.                                                                                                    |
| If you feel you received this message in error, please contact us at <u>producesafety@cdfa.ca.gov</u>    | We have sent a verification code to the email account you<br>registered on this system.<br>Please retrieve the email and enter the code in the space below.<br>If you require assistance, contact PSP@cdfa.ca.gov. |
|                                                                                                    | * Verification Code                                                                                                    |
|                                                                                                    | 141326                                                                                                    |
|                                                                                                    | Verify Me                                                                                                    |

## **Request a New PSP Portal Account**

1. Click "Not a member?" to request a new PSP Portal account. A new account can also be requested by emailing producesafety@cdfa.ca.gov.

| Cdfa                                |         |
|-------------------------------------|---------|
|                                     |         |
| INSPECTION SERVICES DIVISION        |         |
| Lisername                           |         |
| Password                            |         |
| Log in                              | the set |
| Forgot your password? Not a member? |         |
| Are you an employee? Login here     |         |

2. Enter your First Name, Last Name, Farm or Business Name, Mailing Address, and Email Address. Review the changes and click the checkbox if true and accurate. Click "Register." Once the account is created, you will be sent a Welcome Login Email with instructions to create a new password and login to the PSP Portal.

| and the second states                                                                                           | Codfa                                                                                          | CCITA<br>PRODUCE<br>SAFETY<br>PROGRAM                          |                 |        |     |
|----------------------------------------------------------------------------------------------------|------------------------------------------------------------------------------------------------|----------------------------------------------------------------|-----------------|--------|-----|
|                                                                                                    | CA DEPT OF FOOD & A<br>INSPECTION SERVIC<br>oin the community to receive pe<br>and customer su | AGRICULTURE<br>ES DIVISION<br>rsonalized information<br>oport. |                 |        |     |
|                                                                                                    | * First Name                                                                                   |                                                                |                 |        |     |
| A Carlo and a carlo and a carlo and a carlo and a carlo and a carlo and a carlo and a carlo and a carlo and a c | *Last Name                                                                                     |                                                                |                 |        |     |
| and the second second                                                                                           | * Farm or Business Name                                                                        |                                                                |                 |        |     |
|                                                                                                    | * Mailing Address<br>* Street                                                                  | ĥ                                                              |                 | No. An |     |
| A CONTRACTOR OF                                                                                                 | * City                                                                                         | * State / Province                                             | All a Pa        |        |     |
|                                                                                                    | * Zip/Postal Code                                                                              | * Country                                                      |                 |        |     |
|                                                                                                    | *Email<br>you@example.com                                                                      |                                                                | Ala A           |        |     |
|                                                                                                    | I hereby certify that, to the best provided information is true and                            | of my knowledge, the<br>I accurate.                            |                 |        | 金山陵 |
| California Depa                                                                                                 |                                                                                                | Register                                                       | a, U.S.A. 95814 |        |     |

## **Change Password**

1. Click "Forgot your password?"

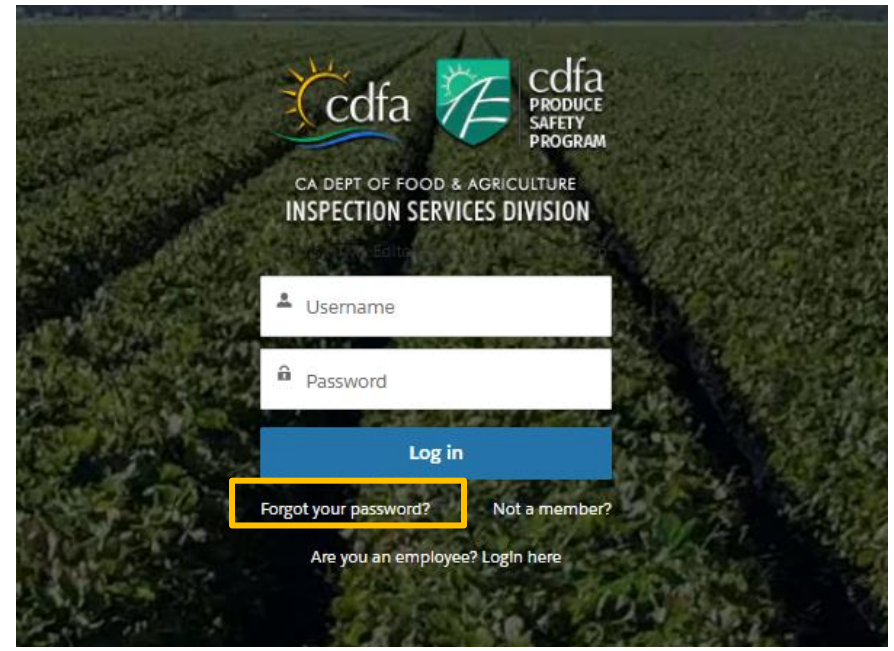

2. Enter your Username (email address). Click "Reset Password."

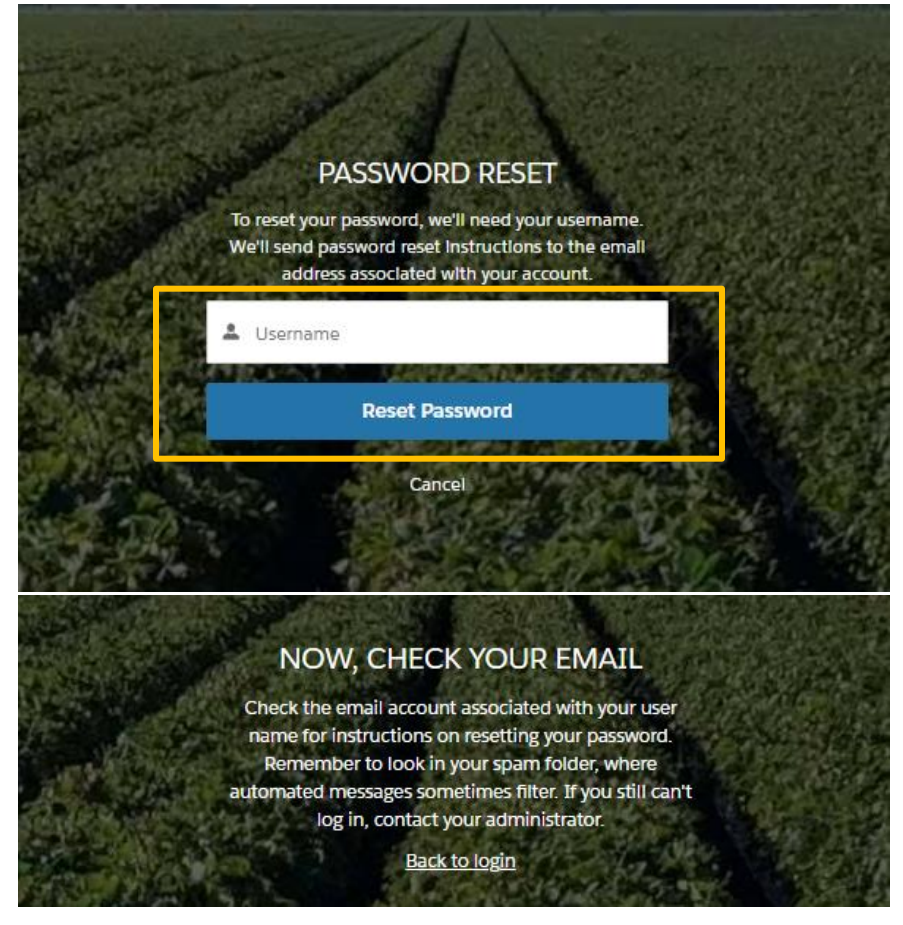

3. You will be sent an email with a link to reset your password. Click the blue hyperlink.

| Cdfa Cdfa<br>PRODUCE<br>SAFETY<br>PROGRAM                                                                                       |
|----------------------------------------------------------------------------------------------------|
| CA DEPT OF FOOD & AGRICULTURE<br>INSPECTION SERVICES DIVISION                                                                   |
| Hello                                                                                                    |
| Your password has been reset for CA Produce Safety Program Online<br>Portal. Go to:                                             |
| https://ca-psp.cdfa.ca.gov/pspportal/secur/forgotoassword.jsp?r=00D3d0000008btn005cs00000AF20X                                  |
| ClwKMwoPMDBEM2QwMDAwMDA4YnRuEg8wMkczZDAwMDAwMDBadWsaDzAwNWNz<br>MDAwMDBBRjlwWBjenNy9gDISEOH7fVAOyi8AVLP-hm40v7QaDDOTm5X2S2KCCht |
| Thank you,                                                                                                    |
| California Department of Food and Agriculture, Produce Safety Program                                                           |

4. Enter the Verification Code on the multi-factor authentication screen. Click "Verify Me."

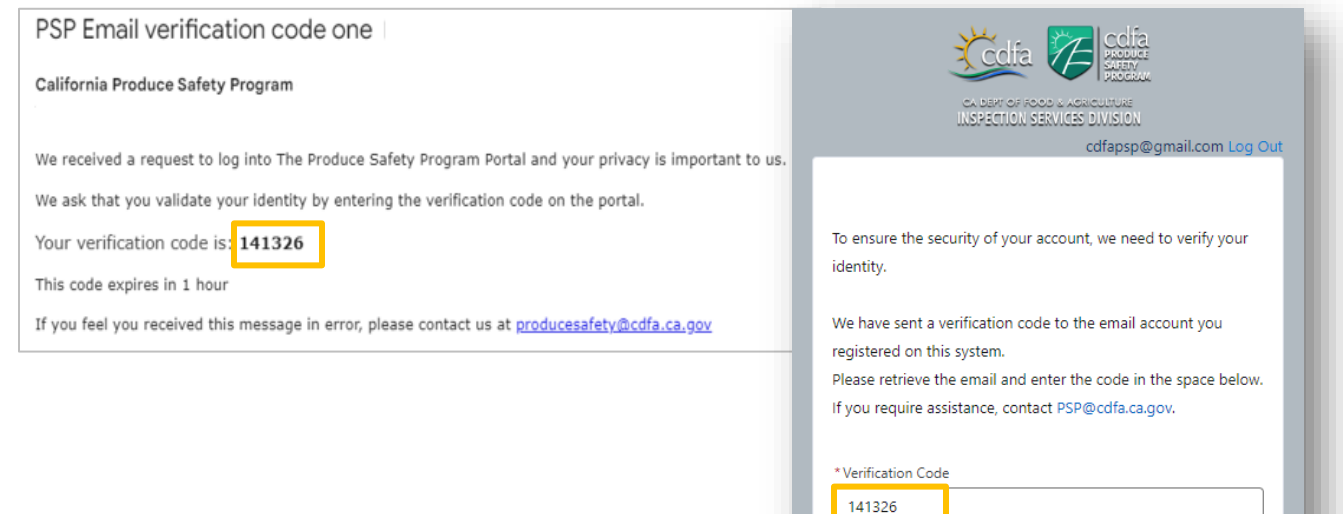

5. Create your new password and click "Change Password."

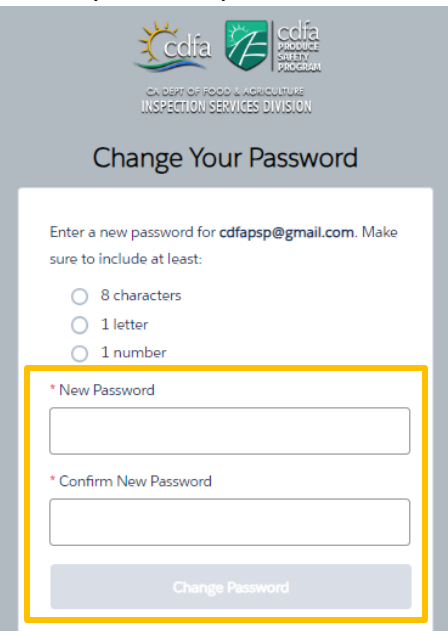

## **Homepage Navigation**

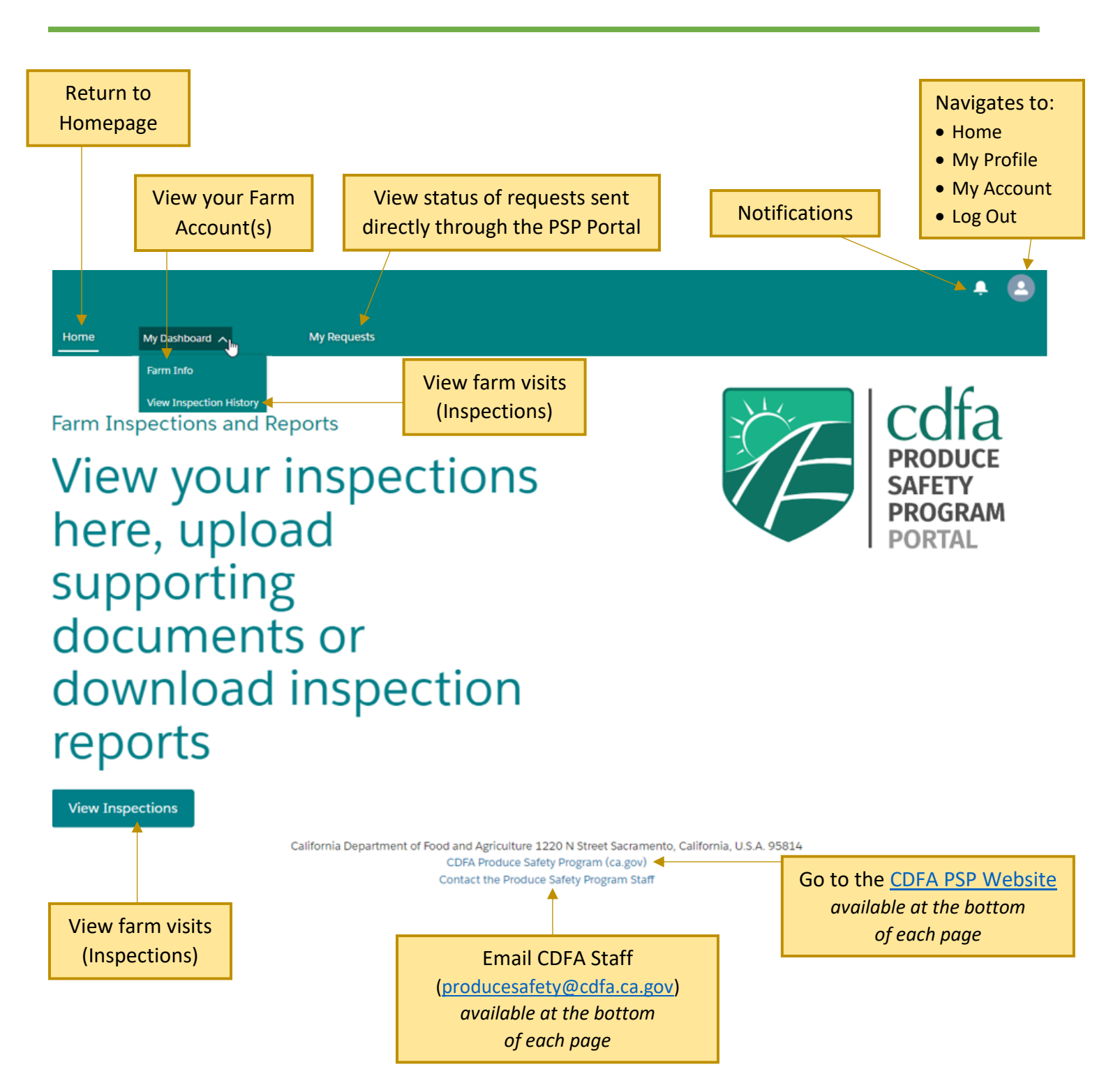

# Farm Account

#### View Farm Account

1. To view your farm account(s), click "My Dashboard." Then click "Farm Info."

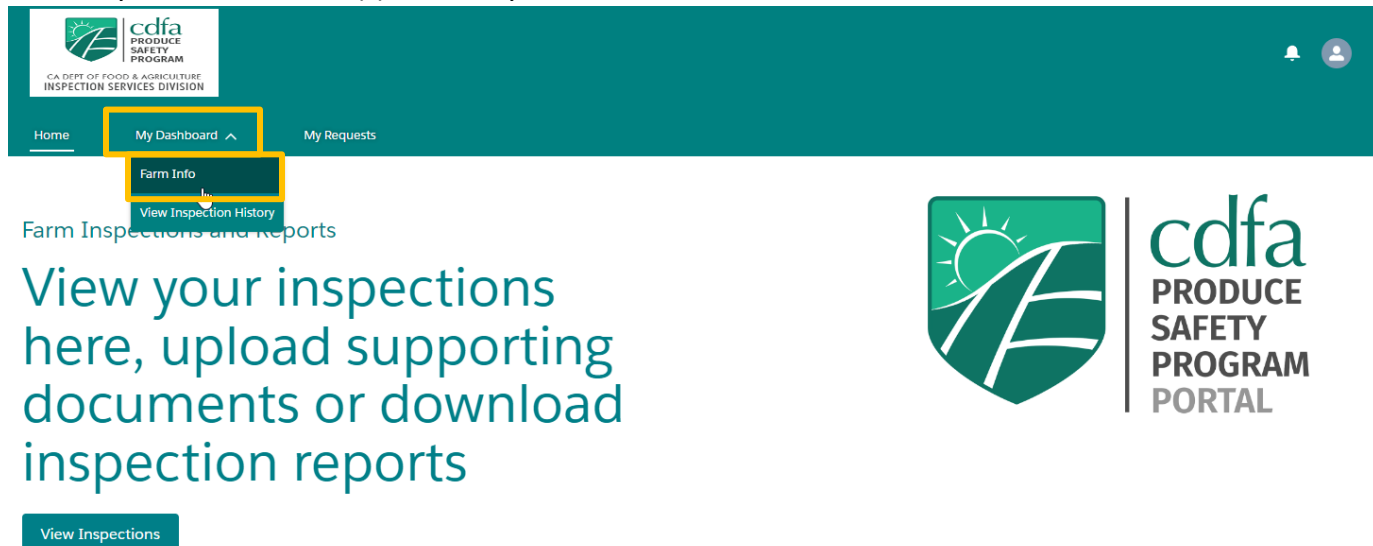

2. You will have a list view of your farm(s). Click on the Account Name to view the details of your farm.

| ca d<br>INSP | EPT OF FOOD & AGRICUITURE     |               |                                |        |                |   |                       |         |           |     |                    |       |         | <u>م</u> |  |
|--------------|-------------------------------|---------------|--------------------------------|--------|----------------|---|-----------------------|---------|-----------|-----|--------------------|-------|---------|----------|--|
| Home         | My Dashboard                  | <u>~</u>      | My Requests                    |        |                |   |                       |         |           |     |                    |       |         |          |  |
|              | Accounts<br>My Accounts ▼     |               |                                |        |                |   |                       |         |           |     |                    |       |         |          |  |
| 1 item • S   | Sorted by Account Name • Filt | ered by All a | accounts • Updated a minute ag | D      |                |   |                       |         |           |     | Q Sea              | ch th | is list | \$ * C   |  |
|              | Account Name 1                | ~             | Mailing Street                 | $\sim$ | Mailing City 🗸 | / | Mailing State/Provi 🗸 | Mailing | Country 🗸 | Ma  | iling Zip/Postal . | . ~   | Phone   | $\sim$   |  |
| 1            | CDFA PSP Farm                 |               | 1220 N Street                  |        | Sacramento     |   | CA                    | USA     |           | 958 | 314                |       |         |          |  |

- 3. Each farm account page will have information including:
  - ✓ Account Phone Number
  - ✓ Email Address
  - ✓ Website (if applicable)
  - ✓ Legal Entity Classification
    - > Corporation, Limited Liability Company, Limited Partnership, Partnership, or Sole Owner
  - ✓ Preferred Language
  - ✓ **Doing Business As (DBA) Name** (if applicable)
  - Produce Safety Rule Exemption Claimed (if applicable)
    - All Produce 'Rarely Consumed Raw'
    - All Produce Under Enforcement Discretion
    - > All produce will be processed with a kill step
    - Farm no longer in operation
    - Qualified exempt (per CFR 112.5)
  - ✓ Mailing Address

- Total Produce Sales < \$30,509/year</p>
- Unknown
- No covered crops grown or no covered activities conducted

- ✓ Associated Commodities = Commodities the farm grows, harvest, packs, or holds
  - > Commodities can be added and inactivated as needed
- ✓ Visits = Inspections conducted at the farm
  - > Inspection reports and document upload feature is available within each visit page
- ✓ Related Contacts = Contacts associated with the farm
  - > Contacts can be updated or inactivated as needed
- ✓ Locations = Sites associated with the farm
  - Main Location Site, Business Site, Ranch, Office, Packing House, or Other

| Home            | My Dashboard 🗸     | My Requests           |                 |                    |                |          |
|-----------------|--------------------|-----------------------|-----------------|--------------------|----------------|----------|
| Account<br>CDFA | t<br>PSP Farm      | Request New Commodity | Associate       | ed Commodities (1) |                |          |
|                 |                    |                       | Associated Com  | mo Commodity Name  | Active         |          |
| Farm Informa    | tion               |                       | AC-000017017    | Iceberg Lettuce    | $\checkmark$   |          |
| Account Name    | 2                  |                       |                 |                    |                | View All |
| CDFA PSP Fai    | rm                 | 1                     |                 |                    |                |          |
| Account Phon    | e                  |                       | 👌 Visits (1)    |                    |                |          |
| 555 555-555     | 5                  | 1                     |                 | DI                 | 10             |          |
| Emall           |                    |                       | Name            | Planne             | d Start Time   |          |
| cdfapsp@gm      | ail.com            | /                     | 00002134        | 9/2/20             | 024, 12:00 PM  | •        |
| Website         |                    |                       |                 |                    |                | View All |
| www.cdfa.ca.    | .gov/producesafety | 1                     |                 |                    |                |          |
| Legal Entity    |                    |                       | 📄 Related C     | Contacts (1)       |                |          |
|                 |                    | 1                     | Contact Name    | Account Name Roles | Direct         |          |
| Preferred Lang  | tuage              |                       | CDFA PSP        | CDFA PSP Farm      |                |          |
|                 |                    | /                     |                 |                    |                | View All |
| Farm Size       |                    |                       |                 |                    |                |          |
| Very Small      |                    | /                     | Cocations       | 5 (2)              |                | New      |
| DBA Name        |                    | /                     | Location Name   | Location Type      | Address        |          |
|                 |                    |                       | CDFA PSP Ranch  | Ranch              | 38.57495412    | 1.492    |
| Exemption Cla   | almed              | 1                     | CDFA PSP Office | Office             | 1220 N Street, | Sacram 💌 |
|                 |                    |                       |                 |                    |                | View All |
| Malling Addres  | ss<br>+            |                       |                 |                    |                | VIEW All |
| Sacramento,     | 95814 USA          |                       |                 |                    |                |          |
| USA             |                    | 1                     |                 |                    |                |          |
|                 |                    |                       |                 |                    |                |          |

### Edit Farm Account

### 1. Click on a pencil 🖌 icon to edit a field on the Farm Account page.

| Home                                             | My Dashboard 🗸              | My Requests                                                                                              |          |
|--------------------------------------------------|-----------------------------|----------------------------------------------------------------------------------------------------|----------|
| Account<br>CDFA                                  | <sup>nt</sup><br>A PSP Farm | Request New Commodity Associated Commodities (0)                                                         |          |
| Farm Inform                                      | ation                       | S Visits (0)                                                                                             |          |
| Account Nan<br>CDFA PSP F                        | ne<br>arm                   | Related Contacts (1)                                                                                     |          |
| Account Pho                                      | ne                          | Contact Name Account Name Roles Dire                                                                     | ect      |
|                                                  |                             | CDFA PSP CDFA PSP Farm                                                                                   | •        |
| Emall                                            |                             | /                                                                                                    | View All |
| Website                                          |                             | Locations (1)                                                                                            | New      |
| Legal EntIty                                     |                             | Location Name         Location Type         Address           CDFA PSP Ranch         Ranch         , , , | •        |
| Preferred Lar                                    | nguage                      |                                                                                                    | View All |
| Farm Size                                        |                             |                                                                                                    |          |
| Unknown                                          |                             |                                                                                                    |          |
| DBA Name                                         |                             | /                                                                                                    |          |
| Exemption C                                      | lalmed                      | 1                                                                                                    |          |
| MallIng Addr<br>1220 N Stre<br>Sacramento<br>USA | ess<br>vet<br>9, 95814 USA  |                                                                                                    |          |
|                                                  |                             |                                                                                                    |          |

California Department of Food and Agriculture 1220 N Street Sacramento, California, U.S.A. 95814 CDFA Produce Safety Program (ca.gov) Contact the Produce Safety Program Staff 2. Edit the desired fields. Click "Preview" once complete.

| Farm Information              |          |            |
|-------------------------------|----------|------------|
| Account Name                  |          |            |
| CDFA PSP Farm                 |          |            |
| Account Phone                 |          |            |
| 555 555-5555                  |          |            |
| Emall                         |          |            |
| cdfapsp@gmail.com             |          |            |
| Website                       |          |            |
| www.cdfa.ca.gov/producesafety |          |            |
| Legal Entity                  |          |            |
| Select an Option              |          | •          |
| Preferred Language            |          |            |
| Search Preferred Language     |          | Q          |
| Farm Size 🕚                   |          |            |
| Very Small                    |          | •          |
| DBA Name                      |          |            |
|                               |          |            |
| Exemption Claimed             |          |            |
| Select an Option              |          | •          |
| Malling Address<br>Street     |          |            |
| 1220 N Street                 |          |            |
| City                          | ProvInce |            |
| Sacramento                    | CA       |            |
| PostalCode                    | Country  |            |
| 95814                         | USA      |            |
|                               |          |            |
|                               | Canc     | el Preview |

3. Review the changes on the Preview window. Click the checkbox if true and accurate. Click "Submit." Any changes submitted for your account will be reviewed by the Produce Safety Program before being finalized.

Preview

|                                                                                                    | Label         | $\sim$ | Old Value | ~ | New Value                     | ~   |  |
|----------------------------------------------------------------------------------------------------|---------------|--------|-----------|---|-------------------------------|-----|--|
| 1                                                                                                  | Account Phone |        |           |   | 555 555-5555                  |     |  |
| 2                                                                                                  | Email         |        |           |   | cdfapsp@gmail.com             |     |  |
| 3                                                                                                  | Website       |        |           |   | www.cdfa.ca.gov/producesafety |     |  |
| 4                                                                                                  | Farm Size     |        | Unknown   |   | Very Small                    |     |  |
| I hereby certify that, to the best of my knowledge, the provided information is true and accurate. |               |        |           |   |                               |     |  |
|                                                                                                    |               |        |           |   | Cancel                        | nit |  |

## **Commodities**

#### View/Edit Commodities

1. To view all commodities associated the Farm Account, go to the Associated Commodities tile. Click on "Associated Commodities" or "View All."

| Home My Dashboard 🗸                                | My Requests           |                     |                    |                   |          |
|----------------------------------------------------|-----------------------|---------------------|--------------------|-------------------|----------|
| CDFA PSP Farm                                      | Request New Commodity | Associate Associate | ed Commodities (1) | e Active          |          |
| Farm Information                                   |                       | AC-000017017        | Iceberg Lettuce    |                   |          |
| Account Name<br>CDFA PSP Farm                      | ,                     |                     |                    |                   | View All |
| Account Phone<br>555 555-5555                      | /                     | 😫 Visits (1)        |                    |                   |          |
|                                                    |                       | Name                | Plan               | nned Start Time   |          |
| Email<br>cdfapsp@gmail.com                         | 1                     | 00002134            | 9/2                | /2024, 12:00 PM   | •        |
|                                                    |                       |                     |                    |                   | View All |
| website<br>www.cdfa.ca.gov/producesafety           | 1                     |                     |                    |                   |          |
| Legal Entity                                       |                       | Related C           | Contacts (1)       |                   |          |
|                                                    | -                     | Contact Name        | Account Name Role  | es Direct         |          |
| Preferred Language                                 | /                     | CDFA PSP            | CDFA PSP Farm      | $\checkmark$      | •        |
|                                                    |                       |                     |                    |                   | View All |
| Farm Size                                          | ,                     |                     |                    |                   |          |
| Very Small                                         |                       | Locations           | 5 (2)              |                   | New      |
| DBA Name                                           | ľ                     | Location Name       | Location Type      | Address           |          |
|                                                    |                       | CDFA PSP Ranch      | Ranch              | 38.574954, -121.  | .492 💌   |
| Exemption Claimed                                  | 1                     | CDFA PSP Office     | Office             | 1220 N Street, Sa | acram 💌  |
| Malling Address<br>1220 N Street                   |                       |                     |                    |                   | View All |
| Sacramento, 95814 USA<br>USA                       |                       |                     |                    |                   |          |
|                                                    |                       |                     |                    |                   |          |
| Home My Dashboard 🗸                                | My Requests           |                     |                    |                   |          |
| Accounts > CDFA PSP Farm<br>Associated Commodities |                       |                     |                    |                   |          |

## Add New Commodities

1. Click "Request New Commodity" on the Farm Account page.

| My Dashboard 🗸                 | My Requests           |                  |                  |                   |          |
|--------------------------------|-----------------------|------------------|------------------|-------------------|----------|
| <sup>ount</sup><br>FA PSP Farm | Request New Commodity | Associated C     | ommodities (1)   |                   |          |
|                                |                       | Associated Commo | Commodity Name   | Active            |          |
|                                |                       | AC-000017017     | Iceberg Lettuce  | <b>v</b>          |          |
|                                |                       |                  |                  |                   | View All |
|                                | 1                     |                  |                  |                   |          |
|                                |                       | 🕙 Visits (1)     |                  |                   |          |
|                                | <i>v</i>              | Name             | Planned          | Start Time        |          |
|                                | /                     | 00002134         | 9/2/202          | 4, 12:00 PM       | •        |
|                                |                       |                  |                  |                   | View All |
| safety                         | /                     |                  |                  |                   |          |
|                                |                       | 🗊 Related Cont   | acts (1)         |                   |          |
|                                | /                     | Contact Name Ac  | count Name Roles | Direct            |          |
|                                |                       | CDFA PSP CD      | FA PSP Farm      | ✓                 |          |
|                                | /                     |                  |                  |                   | View All |
|                                |                       |                  |                  |                   |          |
|                                | /                     | Locations (2)    |                  |                   | New      |
|                                | 1                     | Location Name    | Location Type    | Address           |          |
|                                |                       | CDFA PSP Ranch   | Ranch            | 38.574954, -121.4 | 492 💌    |
| Imed                           | /                     | CDFA PSP Office  | Office           | 1220 N Street, Sa | cram 💌   |
|                                |                       |                  |                  |                   | View All |
| reet                           |                       |                  |                  |                   |          |
| 5814 USA                       |                       |                  |                  |                   |          |

2. Search for the commodity and location it is grown, harvested, packed, and/or held at. The location must be linked to the farm account prior to adding a new commodity (refer to page 20 to verify and add new locations). Enter additional details in the "Description" field if applicable. Click "Preview."

Request New Commodity

| * Commodity Name   |        |         |
|--------------------|--------|---------|
| Search Commodities |        | Q       |
| * Location Name    |        |         |
| Search Location    |        | Q       |
| Description        |        |         |
|                    |        |         |
|                    |        |         |
|                    |        |         |
|                    |        |         |
|                    | Cancel | Preview |

3. Review the changes on the Preview window. Click the checkbox if true and accurate. Click "Submit." Any changes submitted for your account will be reviewed by the Produce Safety Program before being finalized.

Request New Commodity

| *CommodIty Name                                                              |               |            |
|------------------------------------------------------------------------------|---------------|------------|
| 😝 Cilantro                                                                   |               |            |
| *Location Name                                                               |               |            |
| Seaside Spinach Ranch                                                        |               |            |
| Description                                                                  |               |            |
|                                                                              |               | ,          |
| * I hereby certify that, to the best of my knowledge, the true and accurate. | provided info | rmation is |
|                                                                              | Cancel        | Submit     |

#### **Inactivate Commodities**

1. Click on the individual Associated Commodity Name.

| Home                        | My Dashbo                                                   | oard 🥆           | My Requests |                 |   |              |           |
|-----------------------------|-------------------------------------------------------------|------------------|-------------|-----------------|---|--------------|-----------|
| Accour<br>Assoc<br>1 Item · | nts > CDFA PSP Farm<br>ciated Commo<br>Updated a few second | dities<br>ds ago |             |                 |   |              | \$\$ - C' |
|                             | Associated Comm                                             | odity Name       | ~           | Commodity Name  | ~ | Active       | ~         |
| 1                           | AC-000017017                                                |                  |             | Iceberg Lettuce |   | $\checkmark$ |           |

### 2. Click on a pencil 🖌 icon to edit.

| lome                        | My Dashboard 🗸                | My Requests |   |
|-----------------------------|-------------------------------|-------------|---|
| Asso<br>AC-                 | ciated Commodity<br>000017017 |             |   |
| Associated                  | Commodity                     |             |   |
| Commodity N<br>Iceberg Lett | lame                          |             | 1 |
| Location Nan                | le                            |             |   |
| CDFA PSP R                  | anch                          |             |   |

- 3. Click on the Active checkbox to toggle the active/inactive status. Uncheck the checkbox to mark as inactive. Check the checkbox to mark as active.
- 4. Click "Preview."

| Home         | My Dashboard 🗸                | My Requests    |
|--------------|-------------------------------|----------------|
| Asso<br>AC   | ciated Commodity<br>000017017 |                |
| Associated   | Commodity                     |                |
| Commodity N  | lame                          |                |
| Iceberg Lett | uce                           |                |
| Location Nan | ne                            |                |
| CDFA PSP R   | anch                          |                |
| Active       |                               |                |
|              |                               | Cancel Preview |

5. Review the changes on the Preview window. Click the checkbox if true and accurate. Click "Submit." Any changes submitted for your account will be reviewed by the Produce Safety Program before being finalized.

|          |                                                 |       | Preview                                      |   |           |        |
|----------|-------------------------------------------------|-------|----------------------------------------------|---|-----------|--------|
|          | Label                                           | ~     | Old Value                                    | ~ | New Value | ~      |
| 1        | Active                                          |       | true                                         |   | false     |        |
| <b>1</b> | nereby certify that, to the best of my knowledg | e, th | e provided information is true and accurate. |   |           |        |
|          |                                                 |       |                                              |   | Cancel    | Submit |

#### View/Edit Contacts

1. To view the contacts associated with the Farm Account, go to the Related Contacts tile. Click the name of the individual contact to view the contact details.

| Home My Dashboard 🗸           | My Requests           |                  |                   |                        |          |
|-------------------------------|-----------------------|------------------|-------------------|------------------------|----------|
| Account<br>CDFA PSP Farm      | Request New Commodity | Associated C     | Commodities (1)   |                        |          |
|                               |                       | Associated Commo | Commodity Name    | Active                 |          |
| Farm Information              |                       | AC-000017017     | Iceberg Lettuce   | $\checkmark$           | •        |
| Account Name                  |                       |                  |                   |                        | View All |
| CDFA PSP Farm                 | 1                     |                  |                   |                        |          |
| Account Phone                 | <i>.</i>              | 🛐 Visits (1)     |                   |                        |          |
| 555 555-5555                  |                       | Name             | Planned           | Start Time             |          |
| Emall                         | ~                     | 00002134         | 9/2/2024          | 4. 12:00 PM            |          |
| cdfapsp@gmail.com             | 7                     |                  |                   | .,                     |          |
| Website                       | <i>.</i>              |                  |                   |                        | VIEW AII |
| www.cdfa.ca.gov/producesafety | 7                     |                  | (4)               |                        |          |
| Legal EntIty                  |                       | Related Con      | tacts (1)         |                        |          |
|                               | 7                     | Contact Name Ad  | ccount Name Roles | Direct                 |          |
| Preferred Language            |                       | CDFA PSP CI      | DFA PSP Farm      | <b>V</b>               | •        |
|                               | /                     |                  |                   |                        | View All |
| Farm Size                     |                       |                  |                   |                        |          |
| Very Small                    | /                     | Locations (2     | )                 |                        | New      |
| DBA Name                      | /                     | Location Name    | Location Type     | Address                |          |
|                               |                       | CDFA PSP Ranch   | Ranch             | 38.574954, -121.492    |          |
| Exemption Claimed             | /                     | CDFA PSP Office  | Office            | 1220 N Street, Sacram. |          |
| Malling Address               |                       |                  |                   |                        | View All |
| 1220 N Street                 |                       |                  |                   |                        |          |
| Sacramento, 95814 USA         |                       |                  |                   |                        |          |
| USA                           | 1                     |                  |                   |                        |          |

#### 1.1. To view all contacts associated with the Farm Account, click "Related Contacts" or "View All."

| Home My Dashboard 🗸           | My Requests           |                  |                  |                      |          |
|-------------------------------|-----------------------|------------------|------------------|----------------------|----------|
| CDFA PSP Farm                 | Request New Commodity | Associated C     | ommodities (1)   |                      |          |
|                               |                       | Associated Commo | . Commodity Name | Active               |          |
| Farm Information              |                       | AC-000017017     | Iceberg Lettuce  |                      |          |
| Account Name<br>CDFA PSP Farm | /                     |                  |                  |                      | View All |
| Account Phone<br>555 555-5555 | /                     | 😫 Visits (1)     |                  |                      |          |
| Emall                         |                       | Name             | Planned          | Start Time           |          |
| cdfapsp@gmail.com             | 1                     | 00002134         | 9/2/202          | 4, 12:00 PM          | •        |
| Website                       |                       |                  |                  |                      | View All |
| www.cdfa.ca.gov/producesafety | /                     | Related Cont     | rants (1)        |                      |          |
| Legal Entity                  | ~                     | Ly Related Cont  | acts (1)         |                      |          |
|                               | ,                     | Contact Name Ac  | count Name Roles | Direct               |          |
| Preferred Language            | ~                     | CDFA PSP CE      | FA PSP Farm      | ×                    | •        |
|                               | ,                     |                  |                  |                      | View All |
| Farm Size                     |                       |                  |                  |                      |          |
| Very Small                    |                       | Locations (2)    | )                |                      | New      |
| DBA Name                      | /                     | Location Name    | Location Type    | Address              |          |
| Evenetien Claimed             |                       | CDFA PSP Ranch   | Ranch            | 38.574954, -121.49   | 2 💌      |
| Exemption Claimed             | /                     | CDFA PSP Office  | Office           | 1220 N Street, Sacra | am 💌     |
| Malling Address               |                       |                  |                  |                      | View All |
| 1220 N Street                 |                       |                  |                  |                      |          |
| Sacramento, 95814 USA<br>USA  | ~                     |                  |                  |                      |          |
|                               | <i>F</i>              |                  |                  |                      |          |

#### 1.2. Click on the individual Contact Name.

| Home            | My Dasł                                                   | nboard         | ✓ My Reque         | sts    |             |   |          |   |                   |        |              |        |   |
|-----------------|-----------------------------------------------------------|----------------|--------------------|--------|-------------|---|----------|---|-------------------|--------|--------------|--------|---|
| Accour<br>Relat | nts > CDFA PSP Far<br>ed Contacts<br>· Sorted by Last Nam | rm<br>ne • Upr | lated a minute ago |        |             |   |          |   |                   |        | \$           | • C    | T |
|                 | Contact Name                                              | $\sim$         | Account Name       | $\sim$ | Roles       | ~ | Direct   | ~ | Email             | $\sim$ | Phone        | $\sim$ |   |
| 1               | CDFA PSP                                                  |                | CDFA PSP Farm      |        | Food Safety |   | <b>~</b> |   | cdfapsp@gmail.com |        | 123 456-7890 |        | • |

| Home           | My Dashboard 🗸 | My Requests |   |
|----------------|----------------|-------------|---|
| Contact Info   | ormation       |             |   |
| First Name     |                |             | Г |
| CDFA           |                |             |   |
| Last Name      |                |             |   |
| PSP            |                |             |   |
| Emall          |                |             |   |
| cdfapsp@gm     | ail.com        |             |   |
| Phone          |                |             |   |
| Mobile         |                |             |   |
| Roles          |                |             |   |
| Maliling Addre | 55             |             |   |
| 1220 N Street  |                |             |   |
| Sacramento, S  | 95814 USA      |             |   |
| USA            |                |             |   |
| Active         |                |             |   |

- 3. Edit the desired fields. Click on the Active checkbox to toggle active/inactive status. Uncheck to mark as inactive. Check to mark as active.
- 4. Click "Preview" once complete.

| Home          | My Dashboard | <b>`</b> | My I | Requests |         |          |
|---------------|--------------|----------|------|----------|---------|----------|
| Contact Inf   | ormation     |          |      |          |         |          |
| First Marga   |              |          |      |          |         |          |
|               |              |          |      |          |         |          |
|               |              |          |      |          |         |          |
| Last Name     |              |          |      |          |         |          |
| PSP           |              |          |      |          |         |          |
| Emall         |              |          |      |          |         |          |
| cdfapsp@g     | mall.com     |          |      |          |         |          |
| Phone         |              |          |      |          |         |          |
|               |              |          |      |          |         |          |
| Moblie        |              |          |      |          |         |          |
|               |              |          |      |          |         |          |
| Roles         |              |          |      |          |         |          |
| Avaliable     |              |          |      | Selected |         |          |
| AdmInistra    | tlon         |          | •    |          |         | <b>^</b> |
| Board Men     | nber         |          |      |          |         |          |
| Business U    | ser          |          | 4    |          |         | <b>–</b> |
| CEO           |              |          |      |          |         |          |
| (50)          |              |          |      |          |         |          |
| CFO           |              |          |      |          |         |          |
| Complianc     | e            |          |      |          |         |          |
| Malilng Addre | 55           |          |      |          |         |          |
| Street        |              |          |      |          |         |          |
| 1220 N Str    | eet          |          |      |          |         |          |
| Chu           |              |          |      |          | Deminen |          |
| Sacrament     | 0            |          |      |          |         |          |
| PostalCode    | -            |          |      |          | Country |          |
| 95814         |              |          |      |          | USA     |          |
|               |              |          |      |          |         |          |
| Active        |              | <b>~</b> |      |          |         |          |
|               |              |          |      |          |         |          |
|               |              |          |      |          | Cancel  | Prevlew  |
|               |              |          |      |          |         |          |

5. Review the changes on the Preview window. Click the checkbox if true and accurate. Click "Submit." Any changes submitted for your account will be reviewed by the Produce Safety Program before being finalized.

|       |                                                                                                    | Preview   |        |              |        |        |  |
|-------|----------------------------------------------------------------------------------------------------|-----------|--------|--------------|--------|--------|--|
|       | Label V                                                                                            | Old Value | $\sim$ | New Value    |        | ~      |  |
| 1     | Phone                                                                                              |           |        | 555 555-5555 |        |        |  |
| 2     | Mobile                                                                                             |           |        | 123 456-7890 |        |        |  |
| з     | Roles                                                                                              |           |        | Food Safety  |        |        |  |
| 🔽 I h | I hereby certify that, to the best of my knowledge, the provided information is true and accurate. |           |        |              |        |        |  |
|       |                                                                                                    |           |        |              | Cancel | Submit |  |

#### Add New Contacts

1. New contacts can be added to a Farm Account by creating a new PSP Portal User Account. Refer to the "Request a New PSP Portal Account" section on page 5 for details.

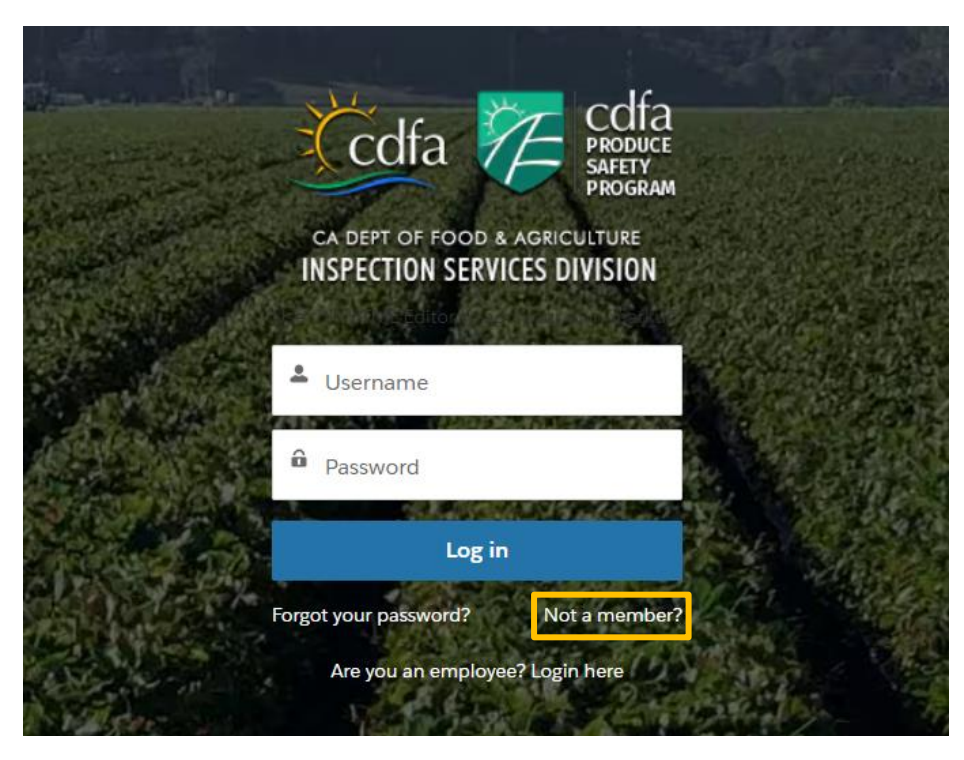

## Locations

#### View/Edit Locations

1. To view the locations associated with the Farm Account, go to the Locations tile. Click the name of the individual location to view the location details.

| Home My Dashbo          | ard 🗸 🦷 My | Requests              |                      |                   |                   |          |  |
|-------------------------|------------|-----------------------|----------------------|-------------------|-------------------|----------|--|
| CDFA PSP Farm           | I          | Request New Commodity | Associated           | Commodities (1)   |                   |          |  |
|                         |            |                       | Associated Commo     | Commodity Name    | Active            |          |  |
| Farm Information        |            |                       | AC-000017017         | Iceberg Lettuce   | $\checkmark$      | •        |  |
| Account Name            |            |                       |                      |                   |                   | View All |  |
| CDFA PSP Farm           |            | 1                     |                      |                   |                   |          |  |
| Account Phone           |            |                       | 😢 Visits (1)         |                   |                   |          |  |
| 555 555-5555            |            | 1                     |                      |                   |                   |          |  |
| Emall                   |            |                       | Name                 | Planned           | Start Time        |          |  |
| cdfapsp@gmail.com       |            | /                     | 00002134             | 9/2/2024          | 4, 12:00 PM       | •        |  |
| Website                 |            |                       |                      |                   |                   | View All |  |
| www.cdfa.ca.gov/produce | safety     | 1                     |                      |                   |                   |          |  |
| Legal Entity            |            |                       | Related Contacts (1) |                   |                   |          |  |
|                         |            | 1                     | Contact Name         | ccount Name Poles | Direct            |          |  |
| Preferred Language      |            |                       | CDFA PSP C           | CDFA PSP Farm     |                   |          |  |
|                         |            | 1                     |                      |                   |                   | View All |  |
| Earm Sizo               |            |                       |                      |                   |                   | VIEW AII |  |
| Very Small              |            | /                     |                      | 2)                |                   | Neu      |  |
| DBA Namo                |            |                       | Locations (2         | 2)                |                   | INEM     |  |
| DDA Name                |            | /                     | Location Name        | Location Type     | Address           |          |  |
| Exemption Cipinsod      |            |                       | CDFA PSP Ranch       | Ranch             | 38.574954, -121   | .492 💌   |  |
| Exemption claimed       |            | 1                     | CDFA PSP Office      | Office            | 1220 N Street, Sa | acram 💌  |  |
| Melline Address         |            |                       |                      |                   |                   | View All |  |
| 1220 N Street           |            |                       |                      |                   |                   |          |  |
| Sacramento, 95814 USA   |            |                       |                      |                   |                   |          |  |
|                         |            | P                     |                      |                   |                   |          |  |

#### 1.1. To view all locations associated with each Farm Account, click "Locations" or "View All."

| Home My Dashboard 🗸                    | My Requests           |                   |                 |                    |          |
|----------------------------------------|-----------------------|-------------------|-----------------|--------------------|----------|
| Account<br>CDFA PSP Farm               | Request New Commodity | Associated Co     | mmodities (1)   |                    |          |
|                                        |                       | Associated Commo  | Commodity Name  | Active             |          |
| Farm Information                       |                       | AC-000017017      | Iceberg Lettuce | 1                  |          |
| Account Name                           |                       |                   |                 |                    | View All |
| CDFA PSP Farm                          | 1                     |                   |                 |                    |          |
| Account Phone                          |                       | 🔇 Visits (1)      |                 |                    |          |
| 555 555-5555                           | /                     | Nama              | Discond         | tent Time          |          |
| Emall                                  |                       | Name              | Planned         |                    |          |
| cdfapsp@gmail.com                      | /                     | 00002134          | 9/2/2024        | F, 12:00 PIVI      | •        |
| Website                                |                       |                   |                 |                    | View All |
| www.cdfa.ca.gov/producesafety          | /                     | _                 |                 |                    |          |
| Legal Entity                           |                       | Related Conta     | cts (1)         |                    |          |
|                                        | /                     | Contact Name Acco | ount Name Roles | Direct             |          |
| Preferred Language                     |                       | CDFA PSP CDF      | A PSP Farm      | <b>v</b>           |          |
|                                        | /                     |                   |                 |                    | View All |
| Farm Size                              |                       |                   |                 |                    |          |
| Very Small                             | <i>I</i> <sup>1</sup> | Locations (2)     | ]               |                    | New      |
| DBA Name                               |                       | Location Name     | Leastian Tune   | Address            |          |
|                                        | · · · · · ·           |                   | Danch           | 20 57/05/ 101      | 402      |
| Exemption Claimed                      |                       |                   | Office -        | 1000 N Street Se   | 492 V    |
|                                        | /                     | CUTA POP Office   | Unice           | 1220 IN Street, Sa |          |
| Malling Address                        |                       |                   |                 |                    | View All |
| 1220 N Street<br>Sacramento, 95814 USA |                       |                   |                 |                    |          |
| USA                                    | /                     |                   |                 |                    |          |

#### 1.2. Click on the individual Location Name.

| Home                     | My Dashboard 🗸                                                | My Requests |               |        |                                               |             |
|--------------------------|---------------------------------------------------------------|-------------|---------------|--------|-----------------------------------------------|-------------|
| Accou<br>Loca<br>5 items | nts > CDFA PSP Farm<br>tions<br>s - Updated a few seconds ago |             |               |        |                                               | New<br>\$\$ |
|                          | Location Name                                                 | $\sim$      | Location Type | $\sim$ | Address                                       | ~           |
| 1                        | CDFA PSP Ranch                                                |             | Ranch         |        | 38.574954, -121.492275, Sacramento, CA, 95814 |             |
| 2                        | CDFA PSP Office                                               |             | Office        |        | 1220 N Street, Sacramento, CA, 95814          | •           |

2. Click on a pencil *icon* to edit a field on the individual Location page. Addresses can include a street address or GPS coordinates.

| Home                                       | My Dashboard 🗸                  | My Requests                                              |
|--------------------------------------------|---------------------------------|----------------------------------------------------------|
| CDI                                        | <sub>tion</sub><br>FA PSP Ranch |                                                          |
| Account<br>CDFA PSP F                      | Location Type<br>Farm Ranch     | Address<br>38.574954, -121.492275, Sacramento, CA, 95814 |
| Location Ir                                | nformation                      | Associated Commodities (1)                               |
| Location Nan<br>CDFA PSP R                 | ne<br>anch                      | Associated Commodity Name Commodity Name                 |
| Location Type                              | 2                               | AC-000017017 Iceberg Lettuce 💌                           |
| Ranch                                      |                                 | View All                                                 |
| Active                                     | $\checkmark$                    | /                                                        |
| Address<br>38.574954,<br>Sacramento<br>USA | -121.492275<br>, 95814 USA      |                                                          |

3. Edit the desired fields. Click "Preview" once complete.

| CDFA PSP Ra                     | inch                   |                                                                         |                                                                     |                 |          |
|---------------------------------|------------------------|-------------------------------------------------------------------------|---------------------------------------------------------------------|-----------------|----------|
| Account<br>CDFA PSP Farm        | Location Type<br>Ranch | Address<br>38.574954, -121.492275, Sac                                  | cramento, CA, 95814                                                 |                 |          |
| Location Information            |                        |                                                                         | Associated Commoditie                                               | es (1)          |          |
| Location Name                   |                        |                                                                         | Associated Commodity Name                                           | Commodity Name  |          |
| CDFA PSP Ranch                  |                        |                                                                         | AC-000017017                                                        | Iceberg Lettuce | •        |
| Other                           |                        | •                                                                       |                                                                     |                 | View All |
| Active                          | <b>~</b>               |                                                                         |                                                                     |                 |          |
| Address                         |                        |                                                                         |                                                                     |                 |          |
| Street<br>38.574954, -121.49227 | 75                     |                                                                         |                                                                     |                 |          |
| City                            |                        | ProvInce                                                                |                                                                     |                 |          |
| Sacramento                      |                        | CA                                                                      |                                                                     |                 |          |
| PostalCode                      |                        | Country                                                                 |                                                                     |                 |          |
| 95814                           |                        | USA                                                                     |                                                                     |                 |          |
|                                 | California [           | Cancel Preview<br>Department of Food and Agriculture<br>CDFA Produce Sa | 1220 N Street Sacramento, California, U.S<br>ifety Program (ca.gov) | i.A. 95814      |          |

Contact the Produce Safety Program Staff

4. Review the changes on the Preview window. Click the checkbox if true and accurate. Click "Submit." Any changes submitted for your account will be reviewed by the Produce Safety Program before being finalized.

 Label
 V
 Old Value
 V
 New Value
 V

 1
 Location Type
 Ranch
 Image: Cancel Submit
 Submit

#### **Add New Locations**

1. To add a new location, click the "New" button on the Locations tile.

| Home                        | My Dashboard 🗸              | My Requests           |                 |                    |                |            |
|-----------------------------|-----------------------------|-----------------------|-----------------|--------------------|----------------|------------|
| Accou<br>CDF/               | <sup>nt</sup><br>A PSP Farm | Request New Commodity | Associate       | ed Commodities (1) |                |            |
|                             |                             |                       | Associated Com  | mo Commodity Name  | Active         |            |
| Farm Inform                 | nation                      |                       | AC-000017017    | Iceberg Lettuce    | $\checkmark$   | •          |
| Account Nar                 | ne                          |                       |                 |                    |                | View All   |
| CDFA PSP F                  | ārm                         | /                     |                 |                    |                |            |
| Account Pho                 | ne                          |                       | 🕙 Visits (1)    |                    |                |            |
| 555 555-55                  | 555                         | /                     | Nama            | Diappor            | d Start Time   |            |
| Emall                       |                             |                       | 0000213/        | 9/2/20             | 2/, 12:00 PM   |            |
| cdfapsp@g                   | mail.com                    | /                     | 00002134        | 572720.            | 24, 12.00 PW   | ¥          |
| Website                     |                             |                       |                 |                    |                | View All   |
| www.cdfa.c                  | a.gov/producesafety         | /                     | _               |                    |                |            |
| Legal Entity                |                             |                       | 🔁 Related C     | Contacts (1)       |                |            |
|                             |                             | /                     | Contact Name    | Account Name Roles | Direct         |            |
| Preferred La                | nguage                      |                       | CDFA PSP        | CDFA PSP Farm      | $\checkmark$   | •          |
|                             |                             |                       |                 |                    |                | View All   |
| Farm Size                   |                             |                       |                 |                    |                |            |
| Very Small                  |                             | /                     | Locations       | 5 (2)              |                | New        |
| DBA Name                    |                             | /                     | Location Name   | Location Type      | Address        |            |
|                             |                             |                       | CDFA PSP Ranch  | Ranch              | 38.574954, -1  | 21.492 💌   |
| Exemption C                 | Claimed                     | /                     | CDFA PSP Office | Office             | 1220 N Street, | , Sacram 💌 |
|                             |                             |                       |                 |                    |                | View All   |
| Mailing Addi<br>1220 N Stre | ress<br>eet                 |                       |                 |                    |                |            |
| Sacramento                  | o, 95814 USA                |                       |                 |                    |                |            |
| USA                         |                             | /                     |                 |                    |                |            |

#### 2. Input the new location information. Click "Save."

|                              | * = Required Information |
|------------------------------|--------------------------|
| formation                    | 1                        |
| *Location Name               |                          |
|                              |                          |
| * Location Type              |                          |
| None 🔻                       |                          |
| Parent Location              |                          |
|                              |                          |
| Account                      |                          |
| UAI - Angela's Lettuce Ranch |                          |
|                              |                          |
|                              |                          |
| stem Information             |                          |
| Owner                        |                          |
|                              |                          |
| Angela Farmer-Terrazas       |                          |
| Angela Farmer-Terrazas       |                          |
| Angela Farmer-Terrazas       |                          |

#### 3. Click on the new location name.

| Account   CDFA PSP Farm     Information   count Name   DFA PSP Farm     Count Phone   S5 555 555   S5 555 555     rail   dfapsp@gmail.com     eterred Language     Im Size   any Small     Aname   Im Size   any Small     Im Size   amption Claimed     Im Size   and Claimed     Im Size   and Claimed     Im Size   and Claimed     Im Size   and Claimed     Im Size   and Claimed     Im Size   and Claimed     Im Size   and Claimed     Im Size   and Claimed     Im Size   and Size Applied Claimed     Im Size     Im Size     Im Size     Im Size     Im Size     Im Size     Im Size     Im Size     Im Size     Im Size     Im Size     Im Size     Im Size     Im Size     Im Size     Im Size     Im Size     Im Size     Im Size     <                                                                                                    | My Dashboard 🗸 🛛 My Re   | equests              |                    |                 |              |
|----------------------------------------------------------------------------------------------------|--------------------------|----------------------|--------------------|-----------------|--------------|
| Account   CDFA PSP Farm   Information   ount Name   FA PSP Farm   ount Phone   5555555   all   all apsp@gmail.com   bitte   w. cdfa.ca.gov/producesafety   al Entity   rerred Language   y Small   Name   py Small   Name   CDFA PSP Farm   Contact Name   Contact Name   CDFA PSP Farm    In Size    y Small   Name   Ing Address                                                                                                    |                          |                      |                    |                 |              |
| Associated Commo Commodity Name Active<br>Ac:000017017 Iceberg Lettuce C<br>AC:000017017 Iceberg Lettuce C<br>Ac:000017017 Iceberg Lettuce C<br>Commodity Name Active<br>Ac:000017017 Iceberg Lettuce C<br>Commodity Name Active<br>Ac:000017017 Iceberg Lettuce C<br>Commodity Name Active<br>Active Active<br>Ac:000017017 Iceberg Lettuce C<br>Commodity Name Active<br>Commodity Name Active<br>Active Active<br>Active Active<br>Active Active Active<br>Active Active Active<br>Active Active Active<br>Active Active Active<br>Active Active Active<br>Active Active Active<br>Active Active Active<br>Active Active Active<br>Active Active Active<br>Active Active Active<br>Active Active Active Active<br>Active Active Active Active<br>Active Active Active Active<br>Active Active Active Active<br>Active Active Active Active<br>Active Active Active Active Active<br>Active Active Active Active Active Active<br>Active Active Active Active Active Active<br>Active Active Active Active Active Active Active<br>Active Active Active Active Active Active Active Active<br>Active Active Active Active Active Active Active Active<br>Active Active Active Active Active Active Active Active Active<br>Active Active Activ | DFA PSP Farm             | equest New Commodity | Associated Co      | mmodities (1)   |              |
| Information   AC-000017017   Iceberg Lettuce   ICEA PSP Farm   ICEA PSP Farm   ICEA PSP Farm   ICEA PSP Farm   ICEA PSP Term   ICEA PSP Term   ICEA PSP Term   ICEA PSP Term   ICEA PSP Term   ICEA PSP CDFA PSP Farm   ICEA PSP CDFA PSP Farm   ICEA PSP CDFA PSP Farm   ICEA PSP CDFA PSP Farm   ICEA PSP CDFA PSP Farm   ICEA PSP CDFA PSP Farm   ICEA PSP CDFA PSP Farm   ICEA PSP CDFA PSP Farm   ICEA PSP CDFA PSP Farm   ICEA PSP Ranch   ICEA PSP New Ranch   Intelling Address   ICEA PSP New Ranch   Intelling Address                                                                                                    |                          |                      | Associated Commo   | Commodity Name  | Active       |
| ccount Name   LDFA PSP Farm   isst S55-5555   isst S55-5555   imall   oddapspl@gmail.com   vebsite   www.cdfa.ca.gov/producesafety   egal Entity   referred Language   image   image    image    image <                                                                                                    | formation                |                      | AC-000017017       | Iceberg Lettuce | ~            |
| LDFA PSP Farm   ccount Phone   S55 5555   mall   dfapsp@gmail.com   dfapsp@gmail.com   debsite   www.cdfa.ca.gov/producesafety   igal Entity   referred Language   image   im                                                                                                    | it Name                  |                      |                    |                 |              |
| count Phone S5 555-5555  Iall Comme Planned Start Time CO0002134 9/2/2024, 12:00 PM CO002134 9/2/2024, 12:00 PM CO0002134 9/2/2024, 12:00 PM CO0002134 9/2/2024, 12:00 PM CO0002134 9/2/2024, 12:00 PM CO0002134 9/2/2024, 12:00 PM CO0002134 CO0002134 CO000021 CO0002134 CO0002134 CO0002134 CO0002134                                                                        | PSP Farm                 | ľ                    |                    |                 |              |
| S5 555-555   nall   ffapsp@gmail.com   ebsite   ww.cdfa.ca.gov/producesafety   gal Entity   eferred Language   mm Size   my Small   IA Name   Locations (2)   Location Type   Address   20N Street                                                                                                    | it Phone                 |                      | Visits (1)         |                 |              |
| nall fdapsp@gmail.com fdapsp@gmail.com f                                                                        | 35-5555                  | /                    | Name               | Planned         | Start Time   |
| dfapsp@gmail.com   Vebsite www.cdfa.ca.gov/producesafety   egal Entity   Related Contacts (1) Contact Name Account Name Roles   Contact Name Account Name Roles   CDFA PSP CDFA PSP Farm   CDFA PSP CDFA PSP Farm   Vebsite   Image: CDFA PSP Ranch   Kalling Address 220 N Street                                                                                                    |                          | ľ                    | 00002134           | 9/2/202         | 4, 12:00 PM  |
| Tebsite   ww.cdfa.ca.gov/producesafety     agal Entity     arm Size   ery Small     BA Name     Image: Contact Name     Image: Contact Name     Contact Name     CDFA PSP CDFA PSP Farm     Image: Contact Name     Image: Contact Name     Image: Contact                                                                                                    | p@gmail.com              | ,<br>,               |                    |                 |              |
| ww.cdfa.ca.gov/producesafety agal Entity agal Entity Contact Name Account Name Roles CDFA PSP CDFA PSP Farm CCDFA PSP CDFA PSP Farm CCDFA PSP CDFA PSP Farm CCDFA PSP Ranch Ranch 38.574 CDFA PSP New Ranch Ranch 777 CDFA PSP New Ranch Ranch 777 CDFA PSP New Ranch 777 CDFA PSP New Ranch 777 CDFA PSP New Ranch 77                                                                        | 2                        | 1                    |                    |                 |              |
| egal Entity  referred Language  Contact Name Account Name Roles  CDFA PSP CDFA PSP Farm  CDFA PSP CDFA PSP Farm  CDFA PSP CDFA PSP Farm  CDFA PSP CDFA PSP Farm  Adiling Address 220 N Street                                                                                                    | dfa.ca.gov/producesafety |                      | Related Conta      | cts (1)         |              |
| Contact Name Contact Name Roles I   CDFA PSP CDFA PSP Farm     CDFA PSP CDFA PSP Farm     Image: Contact Name CDFA PSP Farm     Image: Contact Name CDFA PSP Farm     Image: Contact Name CDFA PSP Farm     Image: Contact Name CDFA PSP Farm     Image: Contact Name CDFA PSP Farm     Image: Contact Name CDFA PSP Farm     Image: Contact Name CDFA PSP Farm     Image: Contact Name Contact Name     Image: Contact Name CDFA PSP Farm     Image: Contact Name Contact Name     Image: Contact Name Cocations (2)     Image: Contact Name Contact Name     Image: Contact Name Cocations (2)     Image: Contact Name Cocation Name     Image: Contact Name Cocations (2)     Image: Contact Name Cocation Name     Image: Contact Name Cocation Name     Image: Contact Name Cocation Name     Image: Contact Name Cocation Name     Image: Contact Name Cocation Name     Image: Contact Name Cocation Name     Image: Contact Name Cocation Name     Image: Contact Name Cocation Name     Image: Contact Name Cocation Name     Image: Contact Name Cocation Name  <                                                                                                    | ntity                    | /                    |                    | 0.0 (1)         |              |
| referred Language CDFA PSP CDFA PSP Farm C arm Size Very Small VBA Name VBA Name Valing Address CDFA PSP Ranch Ranch Ranch Ranch Ranch Ranch CDFA PSP New Ranch Ranch CDFA PSP New Ranch CDFA PSP New Ranch CDFA PSP New Ranch                                                                        |                          |                      | Contact Name Acco  | ount Name Roles | Direc        |
| arm Size<br>ery Small BA Name Location Name Location Type Address CDFA PSP New Ranch Ranch CDFA PSP New Ranch Ranch CDFA PSP New Ranch CDFA PSP New Ranch CDFA PSP New Ranch CDFA PSP New Ranch CDFA P                                                                      | ad Language              | /                    | CDFA PSP CDFA      | A PSP Farm      | $\checkmark$ |
| Intra Size<br>ery Small I I I I I I I I I I I I I I I I I I                                                                                                    |                          | -                    |                    |                 |              |
| ery Small BA Name Location Name Location Type Addres CDFA PSP Ranch Ranch 38.574 CDFA PSP New Ranch Ranch                                                                                                    | ze                       | 1                    |                    |                 |              |
| BA Name Location Name Location Type Address Location Name Location Type Address CDFA PSP Ranch Ranch Ranch                                                                                                    | nall                     | -                    | Locations (2)      |                 |              |
| xemption Claimed     CDFA PSP Ranch     Ranch     38.574       CDFA PSP New Ranch     Ranch        Ialling Address         220 N Street                                                                                                    | ime                      | 1                    | Location Name      | Location Type   | Address      |
| Aalling Address                                                                                                    |                          |                      | CDFA PSP Ranch     | Ranch           | 38.574954,   |
| lalling Address                                                                                                    | lon Claimed              | /                    | CDFA PSP New Ranch | Ranch           | 2 2 2        |
| alling address 200 N Street                                                                                                    | - Add                    |                      |                    | _               |              |
|                                                                                                    | , Address<br>V Street    |                      |                    |                 |              |
| icramento, 95814 USA                                                                                                    | nento, 95814 USA         |                      |                    |                 |              |

### 5. Click on a pencil 🖌 icon to edit a field on the individual Location page.

| Home                     | My Dashboard 🗸       | My Requests            |                            |
|--------------------------|----------------------|------------------------|----------------------------|
| CDFA                     | n<br>A PSP New Ranch |                        |                            |
| Account<br>CDFA PSP Farm | 1                    | Location Type<br>Ranch | Address<br>                |
| Location Info            | ormation             |                        | Associated Commodities (0) |
| Location Name            |                      | Г                      |                            |
| CDFA PSP Nev             | v Ranch              |                        |                            |
| Location Type            |                      |                        | —                          |
| Ranch                    |                      | 1                      |                            |
| Active                   | *                    | 1                      |                            |
| Address                  |                      |                        |                            |

4. Input the address of the new location. Addresses can include a street address or GPS coordinates. Click "Preview" once complete.

| P New Ranch | Location Type<br>Ranch | Address                    |
|-------------|------------------------|----------------------------|
| n           | Location Type<br>Ranch | Address                    |
| on.         |                        |                            |
|             |                        | Associated Commodities (0) |
|             |                        |                            |
| th          |                        |                            |
|             |                        |                            |
|             | •                      |                            |
| ~           |                        |                            |
|             |                        |                            |
|             | Province               |                            |
|             | Country                |                            |
|             | :h<br>✓                | ch                         |

5. Review the changes on the Preview window. Click the checkbox if true and accurate. Click "Submit." Any changes submitted for your account will be reviewed by the Produce Safety Program before being finalized.

| P | rev | /ie | W |
|---|-----|-----|---|
|   |     |     |   |

| on Type | ∽ Old | Value | ✓ New | Value             |                                               |
|---------|-------|-------|-------|-------------------|-----------------------------------------------|
| on Type |       |       |       | value             |                                               |
| on type |       |       | Rano  | h                 |                                               |
|         |       |       | 1120  | 0 N St            |                                               |
| :SS     |       |       | Sacr  | amento, CA, 95814 |                                               |
|         |       |       | USA   |                   |                                               |
|         | 55    | 55 ,, | 55 ,, | ss Sacr<br>" USA  | ss 1120 N St<br>Sacramento, CA, 95814<br>"USA |

#### View Visits (Inspections)

1. To view visits (inspections) conducted at a farm, go to the Visits tile. Click on the visit code to view the visit details, view/download inspection documents, and upload documents.

| Code<br>PRODUCE<br>SAFETY<br>PRODUCE<br>SAFETY<br>SAFET<br>SAFET<br>SAFE |                       |                   |                 | •                     | 6        |
|----------------------------------------------------------------------------------------------------|-----------------------|-------------------|-----------------|-----------------------|----------|
| Home My Dashboard 🗸                                                                                                    | My Requests           |                   |                 |                       |          |
| Account<br>CDFA PSP Farm                                                                                                    | Request New Commodity | Associated Co     | mmodities (1)   |                       |          |
|                                                                                                    |                       | Associated Commo  | Commodity Name  | Active                |          |
| Farm Information                                                                                                    |                       | AC-000017017      | Iceberg Lettuce | $\checkmark$          |          |
| Account Name                                                                                                    |                       |                   |                 | N                     | View Al  |
| CDFA PSP Farm                                                                                                    | ľ                     |                   |                 |                       |          |
| Account Phone                                                                                                    |                       | Visits (1)        |                 |                       |          |
| 555 555-5555                                                                                                    | 1                     |                   |                 |                       |          |
| Emall                                                                                                    |                       | Name              | Planned         | Start Time            |          |
| cdfapsp@gmail.com                                                                                                    | 1                     | 00002134          | 9/2/2024        | 4, 12:00 PM           | •        |
| Website                                                                                                    |                       |                   |                 | N                     | View Al  |
| www.cdfa.ca.gov/producesafety                                                                                                    | 1                     |                   |                 |                       |          |
| Legal Entity                                                                                                    |                       | Related Conta     | cts (1)         |                       |          |
| -                                                                                                    | -                     | Contact Name Acco | ount Name Roles | Direct                |          |
| Preferred Language                                                                                                    |                       | CDFA PSP CDF      | A PSP Farm      |                       | •        |
|                                                                                                    | -                     |                   |                 | \                     | /iew Al  |
| Farm Slze                                                                                                    |                       |                   |                 |                       |          |
| Very Small                                                                                                    | 1                     | Locations (2)     |                 | N                     | ew       |
| DBA Name                                                                                                    |                       |                   |                 |                       |          |
|                                                                                                    | 1                     | Location Name     | Location Type   | Address               |          |
| Exemption Claimed                                                                                                    |                       | CDFA PSP Ranch    | Ranch           | 38.574954, -121.492   | ▼        |
| -                                                                                                    | -                     | CDFA PSP Office   | Office          | 1220 N Street, Sacram | ▼        |
| Malling Address                                                                                                    |                       |                   |                 | V                     | View All |
| 1220 N Street                                                                                                    |                       |                   |                 |                       |          |

#### 1.1. To view all visits associated with each Farm Account, click "Visits" or "View All."

|              | COLFA<br>PRODUCE<br>SAFETY<br>PROGRAM<br>OOD & AGRICALITURE<br>SERVICES DIVISION |                       |                  |                    |                  | ۰ د      |
|--------------|----------------------------------------------------------------------------------|-----------------------|------------------|--------------------|------------------|----------|
| Home         | My Dashboard 🗸                                                                   | My Requests           |                  |                    |                  |          |
| Acco<br>CDF  | <sub>unt</sub><br>FA PSP Farm                                                    | Request New Commodity | Associated       | Commodities (1)    |                  |          |
|              |                                                                                  |                       | Associated Commo | Commodity Name     | Active           |          |
| Farm Infor   | mation                                                                           |                       | AC-000017017     | Iceberg Lettuce    | <b>v</b>         |          |
| Account Na   | ame                                                                              |                       |                  |                    |                  | View All |
| CDFA PSP     | Farm                                                                             | 1                     |                  |                    |                  |          |
| Account Ph   | ione                                                                             |                       | Visits (1)       |                    |                  |          |
| 555 555-5    | 5555                                                                             | /                     |                  |                    |                  |          |
| Emall        |                                                                                  |                       | Name             | Planned            | Start Time       |          |
| cdfapsp@     | gmail.com                                                                        | 1                     | 00002134         | 9/2/202            | 4, 12:00 PM      | •        |
| Wohstto      |                                                                                  |                       |                  |                    |                  | View All |
| www.cdfa     | .ca.gov/producesafety                                                            | 1                     |                  |                    |                  |          |
|              |                                                                                  |                       | 🗇 Related Cor    | ntacts (1)         |                  |          |
| Legal Entity | /                                                                                | 1                     |                  |                    |                  |          |
|              |                                                                                  |                       | Contact Name A   | Account Name Roles | Direct           |          |
| Preferred L  | anguage                                                                          | 1                     | CDFA PSP C       | DFA PSP Farm       | ✓                | •        |
|              |                                                                                  |                       |                  |                    |                  | View All |
| Farm Size    |                                                                                  | /                     |                  |                    |                  |          |
| Very Smal    | 1                                                                                |                       | Locations (2     | 2)                 |                  | New      |
| DBA Name     |                                                                                  |                       | Location Name    | Location Type      | Address          |          |
|              |                                                                                  |                       | CDFA PSP Ranch   | Ranch              | 38 574954 -121   | 492      |
| Exemption    | Clalmed                                                                          | Å                     | CDFA PSP Office  | Office             | 1220 N Street Sa | cram     |
|              |                                                                                  | <i>,</i>              |                  | Jine               | IZZO MONEEL, JO  |          |
| Malling Add  | dress                                                                            |                       |                  |                    |                  | View All |
| 1220 N St    | reet<br>to 9581/cUSA                                                             |                       |                  |                    |                  |          |

#### View/Download Inspection Records

1. Go to the Files tile. Click on the desired document.

| COLOR<br>PRODUCE<br>SAFETY<br>PROGRAM<br>DIPI OF TOOD & AGRICUITURE<br>PECTION SERVICES DIVISION |             |                                                                     |            |
|--------------------------------------------------------------------------------------------------|-------------|---------------------------------------------------------------------|------------|
| me My Dashboard 🗸 🛛 M                                                                            | Лу Requests |                                                                     |            |
| Visit<br>00002134                                                                                |             | Files (1)                                                           |            |
| lace Planned Start Time                                                                          | Inspector   | Produce Farm Inspection Report (P<br>DOC Oct 13, 2024 • 13KB • docx | FIR)       |
| UTA PSP Ranch 57272024, 12:00                                                                    |             |                                                                     |            |
| lace<br>CDFA PSP Ranch                                                                           |             | egulatory Code Violations (1                                        | L)         |
| ccount                                                                                           |             | Violation ID Date Created                                           | Status     |
| ollow Up                                                                                         |             | RCV-00002275 9/2/2024, 12:0                                         | 00 PM Open |
|                                                                                                  |             |                                                                     |            |
| For Cause                                                                                        |             |                                                                     |            |
|                                                                                                  |             |                                                                     |            |
|                                                                                                  |             |                                                                     |            |

1.1. To view all documents associated with the inspection, click "Files" or "View All."

| CA DEPI OF LOOD & AGRICULTURE<br>INSPECTION SERVICES DIVISION |           |                                             |                                         |        | <b>A</b> (2) |
|---------------------------------------------------------------|-----------|---------------------------------------------|-----------------------------------------|--------|--------------|
| Home My Dashboard 🗸 My Req                                    | uests     |                                             |                                         |        |              |
| Visit<br>00002134<br>Place Planned Start Time                 | Inspector | Files (1)<br>Produce Farm<br>Oct 13, 2024 · | Inspection Report (PFIR)<br>13KB • docx |        | Add Files    |
| CDFA PSP Ranch 9/2/2024, 12:00 PM                             |           |                                             |                                         |        | View All     |
| Place<br>CDFA PSP Ranch                                       |           | 🚺 Regulatory C                              | Code Violations (1)                     |        |              |
| Account                                                       |           | Violation ID                                | Date Created                            | Status |              |
| Follow Up                                                     |           | RCV-00002275                                | 9/2/2024, 12:00 PM                      | Open   |              |
| For Cause                                                     |           |                                             |                                         |        | View All     |

2. In the document viewing window, click "Download" to download the document to your computer.

| Produce Farm Inspection Report (PFIR)             | 🛃 Download | 8 | View File<br>Details | Ţ | Upload New<br>Version |  |     | × |
|---------------------------------------------------|------------|---|----------------------|---|-----------------------|--|-----|---|
| CA DEPLOT FOOD & AGREE<br>INSPECTION SERVICES DIV |            |   |                      |   |                       |  | - 1 |   |

#### **Respond to Inspection Regulatory Code Violations**

#### 1. Go to the "Regulatory Code Violations" tile and click on a Violation ID.

| CA DIFF OF TOOD AS REVIEWED | JRE<br>ION                               |           |                                      |                                         |        | • 🕒       |
|-----------------------------|------------------------------------------|-----------|--------------------------------------|-----------------------------------------|--------|-----------|
| Home My Dashl               | board 🗸 🛛 My Reques                      | its       |                                      |                                         |        |           |
| Visit 00002134              |                                          |           | Files (1)                            |                                         |        | Add Files |
| Place<br>CDFA PSP Ranch     | Planned Start Time<br>9/2/2024, 12:00 PM | Inspector | Produce Farm 1<br>poc Oct 13, 2024 • | Inspection Report (PFIR)<br>13KB • docx |        |           |
|                             |                                          |           |                                      |                                         |        | View All  |
| Place<br>CDFA PSP Ranch     |                                          |           | 🔯 Regulatory C                       | ode Violations (1)                      |        |           |
| Account                     |                                          |           | Violation ID                         | Date Created                            | Status |           |
| Follow Up                   |                                          |           | RCV-00002275                         | 9/2/2024, 12:00 PM                      | Open   |           |
|                             |                                          |           |                                      |                                         |        | View All  |
| For Cause                   |                                          |           |                                      |                                         |        |           |
| Routine                     |                                          |           |                                      |                                         |        |           |

1.1. To view all regulatory code violations, click "Regulatory Code Violations" or "View All."

| CA DIFLOIT FOOD & ADBIGUTURE<br>INSPECTION SERVICES DIVISION |                                                                     |           |
|--------------------------------------------------------------|---------------------------------------------------------------------|-----------|
| Home My Dashboard V My Requests                              |                                                                     |           |
| Visit 00002134                                               | Files (1)                                                           | Add Files |
| Place Planned Start Time Inspector                           | Produce Farm Inspection Report (PFIR)<br>OCt 13, 2024 • 13KB • docx |           |
| CDFA F3P Railch 3/2/2024, 12:00 HW                           |                                                                     | View All  |
| Place<br>CDFA PSP Ranch                                      | Regulatory Code Violations (1)                                      |           |
| Account                                                      | Violation ID Date Created Status                                    |           |
| CDFA PSP Farm                                                | RCV-00002275 9/2/2024, 12:00 PM Open                                | •         |
|                                                              |                                                                     | View All  |
| For Cause                                                    |                                                                     |           |
| Poutloo                                                      |                                                                     |           |
|                                                              |                                                                     |           |

#### 2. To upload a document in response to a regulatory code violation, go to the Visit page and click "Add Files."

| CA DEPT OF FOOD & AGRICULUU<br>INSPECTION SERVICES DIVISIO | RE<br>D N          |           |                                        |                                        |        | A (2)     |
|------------------------------------------------------------|--------------------|-----------|----------------------------------------|----------------------------------------|--------|-----------|
| Home My Dashb                                              | oard 🗸 🛛 My Ree    | quests    |                                        |                                        |        |           |
| Visit 00002134                                             |                    |           | Files (1)                              |                                        |        | Add Files |
| Place                                                      | Planned Start Time | Inspector | Produce Farm I<br>ooc Oct 13, 2024 • 1 | nspection Report (PFIR)<br>.3KB • docx |        |           |
| CDFA PSP Ranch                                             | 5/2/2024, 12.00 PW |           |                                        |                                        |        | View All  |
| Place<br>CDFA PSP Ranch                                    |                    |           | Regulatory C                           | ode Violations (1)                     |        |           |
| Account                                                    |                    |           | Violation ID                           | Date Created                           | Status |           |
| Follow Up                                                  |                    |           | RCV-00002275                           | 9/2/2024, 12:00 PM                     | Open   |           |
|                                                            |                    |           |                                        |                                        |        | View All  |
| For Cause                                                  |                    |           |                                        |                                        |        |           |
| Doutloo                                                    |                    |           |                                        |                                        |        |           |
|                                                            |                    |           |                                        |                                        |        |           |
| Other                                                      |                    |           |                                        |                                        |        |           |
|                                                            |                    |           |                                        |                                        |        |           |
| Initial Visit                                              |                    |           |                                        |                                        |        |           |
|                                                            |                    |           |                                        |                                        |        |           |
| Planned Start Time                                         |                    |           |                                        |                                        |        |           |

9/2/2024, 12:00 PM

Number of VIsited Locations 1

Inspector

California Department of Food and Agriculture 1220 N Street Sacramento, California, U.S.A. 95814 CDFA Produce Safety Program (ca.gov) Contact the Produce Safety Program Staff

## Cases

#### **Review Cases**

1. Click "My Requests" to view requests submitted.

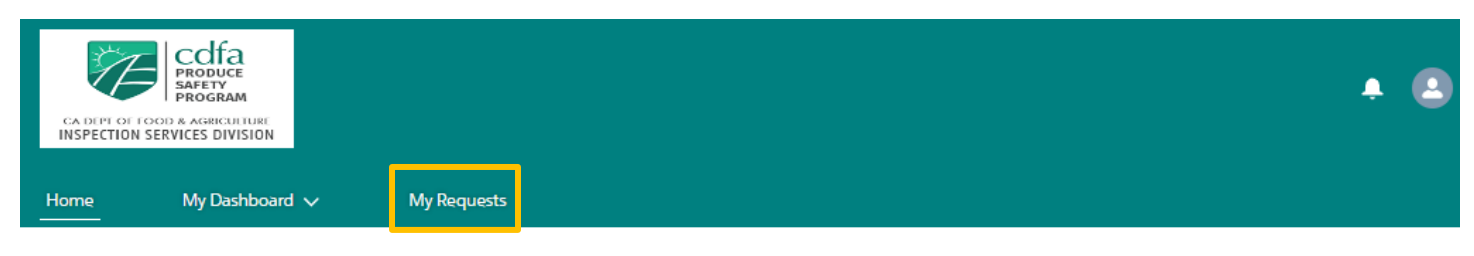

Farm Inspections and Reports

# View your inspections here, upload supporting documents or download inspection reports

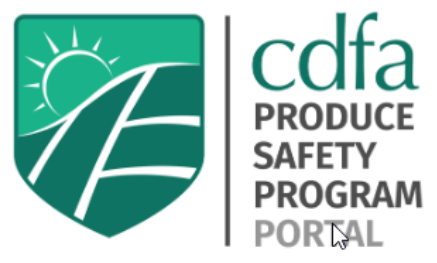

View Inspections

California Department of Food and Agriculture 1220 N Street Sacramento, California, U.S.A. 95814 CDFA Produce Safety Program (ca.gov) Contact the Produce Safety Program Staff

2. Click on a case number to view the details and status of the case (request). Any changes submitted for your account will be reviewed by the Produce Safety Program before being finalized.

| Home                    | My Dashboard                                        | ~      | My Requests |        |        |   |             |              |         |            |          |   |        |   |   |
|-------------------------|-----------------------------------------------------|--------|-------------|--------|--------|---|-------------|--------------|---------|------------|----------|---|--------|---|---|
| Ca<br>Re<br>1 Item • Up | ses<br>ecently Viewed 💌<br>udated a few seconds ago | Ŧ      |             |        |        |   |             | Q. Search th | is list |            | \$       | • | Ċ      | ¢ | T |
|                         | Case Number                                         | $\sim$ | Subject     | $\sim$ | Status | ~ | Date/Time C | pened        | $\sim$  | Case Own   | er Alias |   | $\sim$ | , |   |
| 1                       | 00002278                                            |        | Update Farm |        | New    |   | 10/13/2024  | , 2:26 PM    |         | PSP Case C | )wners   |   |        |   | 2 |

# **Contact Produce Safety Program Staff**

1. Click the "Contact the Produce Safety Program Staff" link located at the bottom of each PSP Portal webpage to generate a new email.

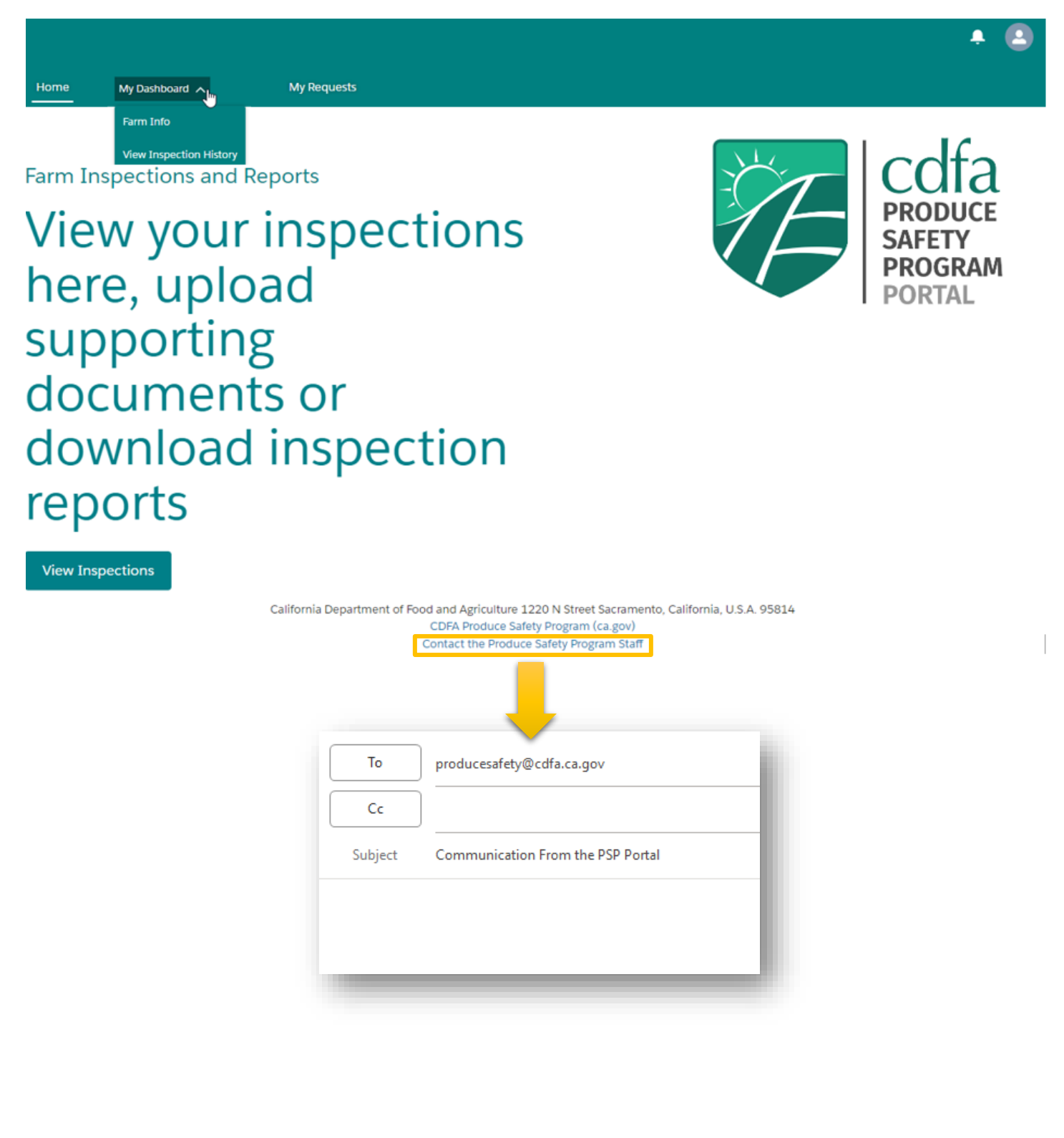